# Web-EDI操作手順書(添付ファイル機能 受注者編) Ver. 4.0

2025 年 4 月

三菱電機デジタルイノベーション株式会社

| 1. 事育 | 前準備                         | 3 |
|-------|-----------------------------|---|
| (1)   | TIFF ファイルのダウンロードに関する PC の設定 | 3 |
| 2. 機能 | 能概要                         | 4 |
| (1)   | 業務画面の相互関連                   | 4 |
| (2)   | 添付ファイル機能の概要                 | 5 |
| 3. 操作 | 乍手順                         | 6 |
| (1)   | Web-EDI メニュー                | 6 |
| (2)   | 添付ファイル検索                    | 7 |
| 1     | 添付ファイル検索                    | 7 |
| 2     | EDI データ(添付ファイル有)一覧画面        | 8 |
| 3     | 添付ファイル明細画面                  | 9 |
| (3)   | 受信情報検索からの表示                 | 0 |
| 1     | 受信情報の検索                     | 0 |
| 2     | 受信情報明細画面                    | 1 |

本機能に関してご不明な点がある場合は、Web-EDI お客様サポートの「よくあるご質問」をご覧いただくか、「お問い合わせ窓口」に記載の Web-EDI ヘルプデスク窓口までお問い合わせ下さい。

■Web-EDI お客様サポートへのアクセス方法

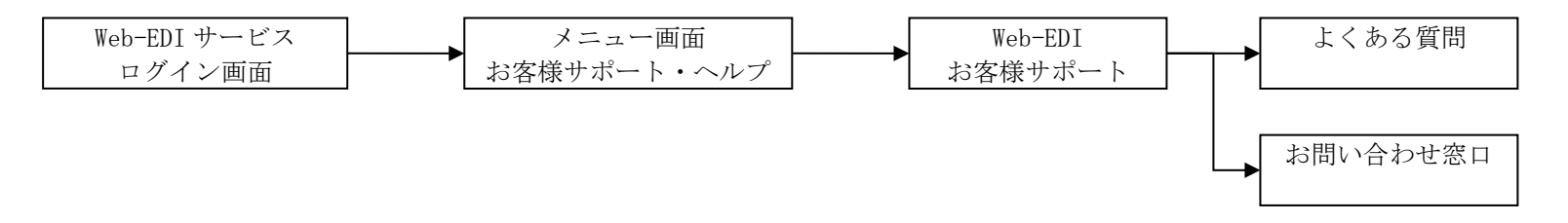

#### 1. 事前準備

- (1) TIFF ファイルのダウンロードに関する PC の設定 ご利用の PC の設定によっては添付ファイル明細画面で図面ファイル名のリンクをクリックしたとき、Windows 標準の画像ビューア が起動する場合があります。画像ビューアを起動せずにダウンロードを行うための手順を説明します。
- ① Edge を開きます。
- ② 右上部の"…"をクリックして設定を選択します。(図1)
- ③ ダウンロードをクリックします。
- ④ 「ダウンロード時の動作を毎回確認する」のチェックをオンにします。(図2)

|    |                           |    | —    | Ο         | × | 設定                                                                                                    | ダウンロード                                                                                            |
|----|---------------------------|----|------|-----------|---|----------------------------------------------------------------------------------------------------|---------------------------------------------------------------------------------------------------|
|    | fa f≞ (                   | Ē  | Ø    |           |   | Q、設定の検索                                                                                                    | 場所 変更                                                                                             |
|    | 新しいタブ                     |    |      | Ctrl+1    | г | ᇦ プロファイル                                                                                                    | C/NUsersW                                                                                         |
|    | 新しいウィンドウ                  |    |      | Ctrl+N    | 4 | ご ブライバシー、検索、サービス                                                                                                    | ダウンロード時の動作を毎回確認する                                                                                 |
| Ę  | 新しい InPrivate ウィント        | ドウ | Ctrl | +Shift+N  | 4 | ロ サイドバー<br>同 (スタート)、(ホーム)、および (新規) タブ                                                                                            | Office ファイルをブラウザーで開く                                                                              |
|    | ズーム                       | _  | 100% | +         | 2 | (2) 共有、コピーして貼り付け                                                                                                    | この設定をオンにすると、Office ファイル (フレゼンテーション、スプレッドシート、ドキュメント) がデバイスにダウンロードされる代わりに、 Microsoft Edge で自動的に願きます |
|    | •                         |    |      |           |   | <ul> <li>         Gookie とサイトのアクセス許可         </li> <li>         G 既定のブラウザー         </li> <li>         ダウンロード         </li> </ul> | ダウンロードの開始時にダウンロードメニューを表示<br>この設定を無効にすると、ファイルのダウンロードがいつ開始されるかを知るのが難しくなる可能性があります                    |
| A  | ・<br>音声で読み上げる             |    | Ctrl | +Shift+L  | J | ジ ファミリー セーフティ                                                                                                    |                                                                                                   |
|    | その他のツール                   |    |      |           | > | A1 言語<br>ロ ブリンター                                                                                                    |                                                                                                   |
| 63 | 設定                        |    |      |           |   | ○ 設定のリセット                                                                                                    |                                                                                                   |
| ٠  | サイドバーを表示                  |    | Ctr  | l+Shift+, | / |                                                                                                    |                                                                                                   |
| ?  | ヘルプとフィードバック               |    |      |           | > |                                                                                                    |                                                                                                   |
|    | Microsoft Edge を閉じ<br>図 1 | ā  |      |           | Ţ |                                                                                                    |                                                                                                   |

- 2. 機能概要
- (1) 業務画面の相互関連 業務画面の相互関連を示します。

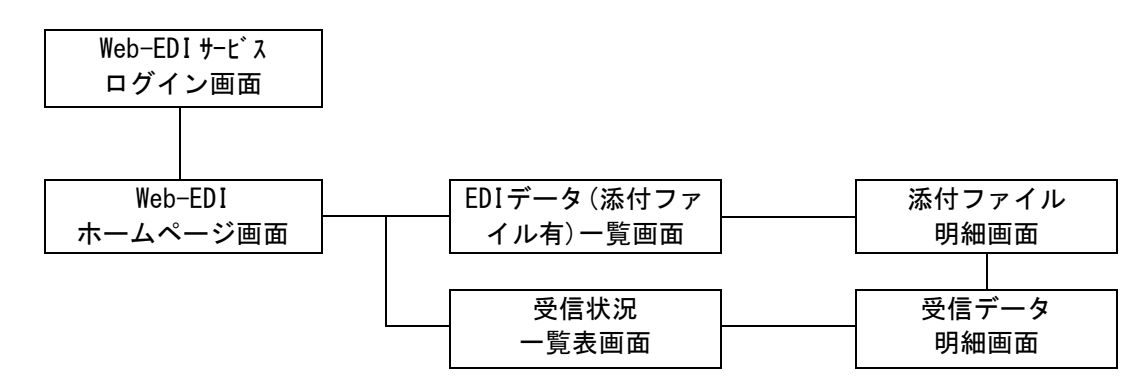

- (2) 添付ファイル機能の概要
  - EDI データ(添付ファイル有)一覧表示機能
     受信した EDI データから添付ファイルを含む EDI データを検索し、一覧表示します。
     添付ファイル明細表示機能

受信した EDI データの図面・仕様書番号(または発注者指定の EIAJ 項目)に関連付けられる図面ファイルの明細を表示します。 図面ファイルが届いている場合、ダウンロードを可能にします。

#### 3. 操作手順

(1) Web-EDIメニュー 図中のリンクをクリックすると(2)①添付ファイル検索画面が表示されます。 このリンクは添付ファイル機能(オプションサービス)を取引先発注者が(1社でも)利用している場合のみ表示されます。

| Web-EDI                                                                                                    | EDIデータ(添付ファイル有)一覧 加入者名: MIND IS 添付ファイル受注5<br>加入者コード: 108400WEBT05                                                                                                    |
|----------------------------------------------------------------------------------------------------|----------------------------------------------------------------------------------------------------|
| メニュー                                                                                                    | 戻る     前頁     次頁     クリア     リセット     登録     更新     削除取消     削除       明細 <td< th=""></td<>                                                                                                    |
| ・受信情報検索       ・受信情報作成       ・助期回答情報作成       ・出荷情報作成       ・送信情報検索       ・取引データアップロード       本村ファイル機能(オブション)       ・添村ファイル検索       ・お知らせ一覧画面       ・お室様サポート・ヘルブ       ・受領確認の設定       ・運用担当者変更       ・バスワード変更       ・ログアウト | 朝 樹<br>株素件を入力てください。<br>体束対象期間: [2010/06/25] ~[2010/06/25] 送信者コード: □<br>ぶ付ファイル・キーワード: □<br>注文番号/見稿依賴番号: □<br>体索<br>体索<br>低田区分: © 全て C見稿 C注文 表示件数: [20件 ▼ 検索<br>EDI データ(添付ファイル有)<br>一覧画面が表示されます。 |
| Ver 4.0                                                                                                    | Copyright(c) 2009 MITSUBISHI ELECTRIC INFORMATION NETWORK. All Rights Reserved                                                                                                    |

- (2) 添付ファイル検索
  - 添付ファイル検索
     添付ファイルと関連付けられている EDI データを検索します。

| Web-EDI                              |                   | E          | DIデータ()                    | 加入者名:MIND IS 添付ファイル受注5<br>加入者コード:108400WEBT05 |                                         |                        |                                             |  |  |  |  |  |
|--------------------------------------|-------------------|------------|----------------------------|-----------------------------------------------|-----------------------------------------|------------------------|---------------------------------------------|--|--|--|--|--|
| *=                                   | 戻る                | 前頁         | 次頁                         |                                               | クリア                                     | リセット                   | 登録 更新 削除取消 削除                               |  |  |  |  |  |
| /                                    | 明細                |            |                            |                                               |                                         |                        |                                             |  |  |  |  |  |
|                                      | 検索条件を             | 入力してくだ     | さい。                        |                                               |                                         |                        | 検索条件の設定後クリックします。<br>→②EDI データ(添付ファイル有)一覧画面へ |  |  |  |  |  |
| ・ <u>見積回答情報作成</u>                    | 検索対象期             | 閒: 2010/06 | 0/25 ~ <mark>2010</mark> / | /06/25                                        |                                         | 送信者コード:                |                                             |  |  |  |  |  |
| ・ <u>納期回答情報作成</u><br>・ <u>出荷情報作成</u> | 添付ファイル            | レ・キーワード:   |                            |                                               |                                         | 注文番号/見積(               | 依頼番号:                                       |  |  |  |  |  |
| ・送信情報検索                              | ┦情報区分:            | ●全て ○月     | 見積 〇注文                     |                                               |                                         | 表示件数: [                | 20件 🔪 検索                                    |  |  |  |  |  |
|                                      |                   |            |                            |                                               |                                         |                        |                                             |  |  |  |  |  |
| メッセージの検索条件絞り                         | 0込み               |            |                            |                                               |                                         | 者コード                   |                                             |  |  |  |  |  |
|                                      | 1 + +             |            |                            |                                               | 取引:                                     | 先をリストから                | ら選択します。                                     |  |  |  |  |  |
| YYYY/MM/DD の形式で入力<br>添付ファイル・キーワー     | しよう。<br>ド         |            |                            |                                               | ↓ 八刀しない場合は主くの取り元か選択されます。<br>注文委号/目籍依頼委号 |                        |                                             |  |  |  |  |  |
| 図面・仕様書番号で絞りi                         | <u>-</u><br>込みます。 | (前方一致検     | 索)                         |                                               | 注文                                      | <u>出行<br/>新</u> 号または見利 | 債面 7<br>賃依頼番号で絞り込みます。(前方一致検索)               |  |  |  |  |  |
| 入力しない場合は全ての国                         | 図面仕様書番            | 号が選択さ      | れます。                       |                                               | 入力                                      | しない場合は全                | 全ての注文番号、見積依頼番号が選択されます。                      |  |  |  |  |  |
| <u>情報区分</u>                          |                   |            |                            |                                               |                                         |                        |                                             |  |  |  |  |  |
| 情報区分で絞り込みます。<br>  全て・情報区分を指定しる       | ません               |            |                            |                                               |                                         |                        |                                             |  |  |  |  |  |
| 王、「雨秋四刀を泪足し。<br>  見積:見積情報のみ表示し       | します。              |            |                            |                                               |                                         |                        |                                             |  |  |  |  |  |
| 注文:注文情報のみ表示し                         | します。              |            |                            |                                               |                                         |                        |                                             |  |  |  |  |  |

## 2 EDI データ(添付ファイル有)一覧画面 ①で検索された EDI データの一覧を表示します。

(注1)添付ファイル機能を利用されている発注者のEDIデータのみ表示されます。(注2)図面・仕様書番号が空欄であるEDIデータは表示されません。

|          | Web-EDI                                                                                      |      |            | Е                   | DIデ       | ータ(添付ファ           | イル有)一覧             | ī.                        | 加入者名: MINE<br>加入              | ) IS 添付ファイル 受注5<br>者コード:108400WEBT05 |          |
|----------|----------------------------------------------------------------------------------------------|------|------------|---------------------|-----------|-------------------|--------------------|---------------------------|-------------------------------|--------------------------------------|----------|
|          | メニュー                                                                                         | 戻る   | 5          | 前頁 次頁               | 1         | 5                 | リア リセッ             | ▶ 登録 更新                   | 削除取消 削除                       |                                      |          |
|          |                                                                                              | 明糸   | 8          |                     |           |                   |                    |                           |                               |                                      |          |
|          | ・ <u>受信情報検索</u>                                                                              | 検索対  | 村象其        | 阴間: 2010/06/25 ~    | 2010/     | 06/25             | 送信者コード             | •                         |                               |                                      |          |
|          | · <u>見積回答情報作成</u>                                                                            | 添付:  | ファイ)       | レ・キーワード:            |           |                   | 注文番号/易             | 見積依頼番号:                   |                               |                                      |          |
|          | ・ <u>納期回答情報作成</u><br>・ <u>出荷情報作成</u>                                                         | 情報[  | 区分:        | ●全て ○見積 ○注          | 主文        |                   | 表示件数               | 救: 20件 ▼ 検索               |                               |                                      |          |
|          | · 送信情報検索                                                                                     | 1/1~ | -??        | (2件)                | 884-      |                   |                    |                           |                               |                                      |          |
|          | ・取引データアップロード                                                                                 | 援    | Na         | 受信日時                | 明新<br>No. | 送信者コート            | 情報区分名称             | 汪文番亏/<br>見積依頼番号           | 本付ファイル<br>キーワード               | ダワンロート*<br>回数                        |          |
|          | 添付ファイル機能(オゴション)                                                                              | 0    | 1          | 2010/06/25 11:20:17 | 1         | 108400WEBT06      | 確定注文情報             | TYUMON-0502-00000150000   | ZUMEN-SIYOUSYO-0502-000495008 | 0 0                                  |          |
|          | · <u>添付ファイル検索</u>                                                                            | 0    | $\int_{2}$ | 2010/06/25 11:20:17 | 1         | 108400WEBT06      | 見積依頼情報             | MITUMORI-00125960012200   | ZUMEN-SIYOUSYO-0301-000235008 | 0 0                                  |          |
|          | ・ <u>お知らせ一覧画面</u>                                                                            | 1    |            |                     |           |                   |                    |                           | A                             |                                      |          |
|          | <ul> <li>         ・<u>         ・受領確認の設定         ・         ・         ・         </u></li></ul> |      |            |                     |           |                   |                    |                           |                               |                                      |          |
| ニッシーギャッチ |                                                                                              |      | 23         | ナン記力公               |           | 受信日時              | :                  |                           | <u>注文番号/</u> 見                | 見積依頼番号:                              |          |
| ノンオホクンを  | : ク リ ツ ク し し メ ツ<br>を カ II ぃ カ L ま オ                                                        |      | ·ン·<br>遅   | を迭代仮、               |           | EDI デー:           | タの受付日              | 诗                         | 注文情報の場                        | 合・・・注文番号:                            | を表示。     |
|          | 2 /                                                                                          | (+   | 125        |                     |           | <u>明細 No.</u>     | :<br>              |                           | 見積依頼情報                        | はの場合・・・見積(                           | 衣頼畨号を表示。 |
| →③添付ファイ  | ル明細画面へ                                                                                       |      |            |                     |           | メッセー 送信者コ         | シグルーノード・           | のシークシンヤルN                 | o <u>称付ファイル</u><br>FDI データの   | <u>// キーリード</u> :<br>図面仕様書釆号         |          |
|          |                                                                                              | -    |            |                     |           | 発信元加              | <u></u> ・<br>入者コード |                           | ダウンロート                        |                                      |          |
|          |                                                                                              |      |            |                     |           | 情報区分              | 名称:                |                           | 図面仕様書番                        | <u></u><br>号と関連してい                   | る複数の図面   |
|          |                                                                                              |      |            |                     |           | EDIデー             | タの情報区              | 分                         | ファイルをタ                        | 「ウンロードした                             | 回数(任意)   |
|          |                                                                                              |      |            |                     |           |                   |                    |                           |                               |                                      |          |
|          |                                                                                              |      |            |                     |           |                   |                    |                           |                               |                                      |          |
|          | Ver 4.0                                                                                      | )    |            |                     |           | Copyright(c) 2009 | MITSUBISHI ELEC    | CTRIC INFORMATION NETWORK | C All Rights Reserved         |                                      |          |

③ 添付ファイル明細画面

②で選択した EDI データの図面・仕様書番号に関連付けられる図面ファイルの明細一覧を表示します。

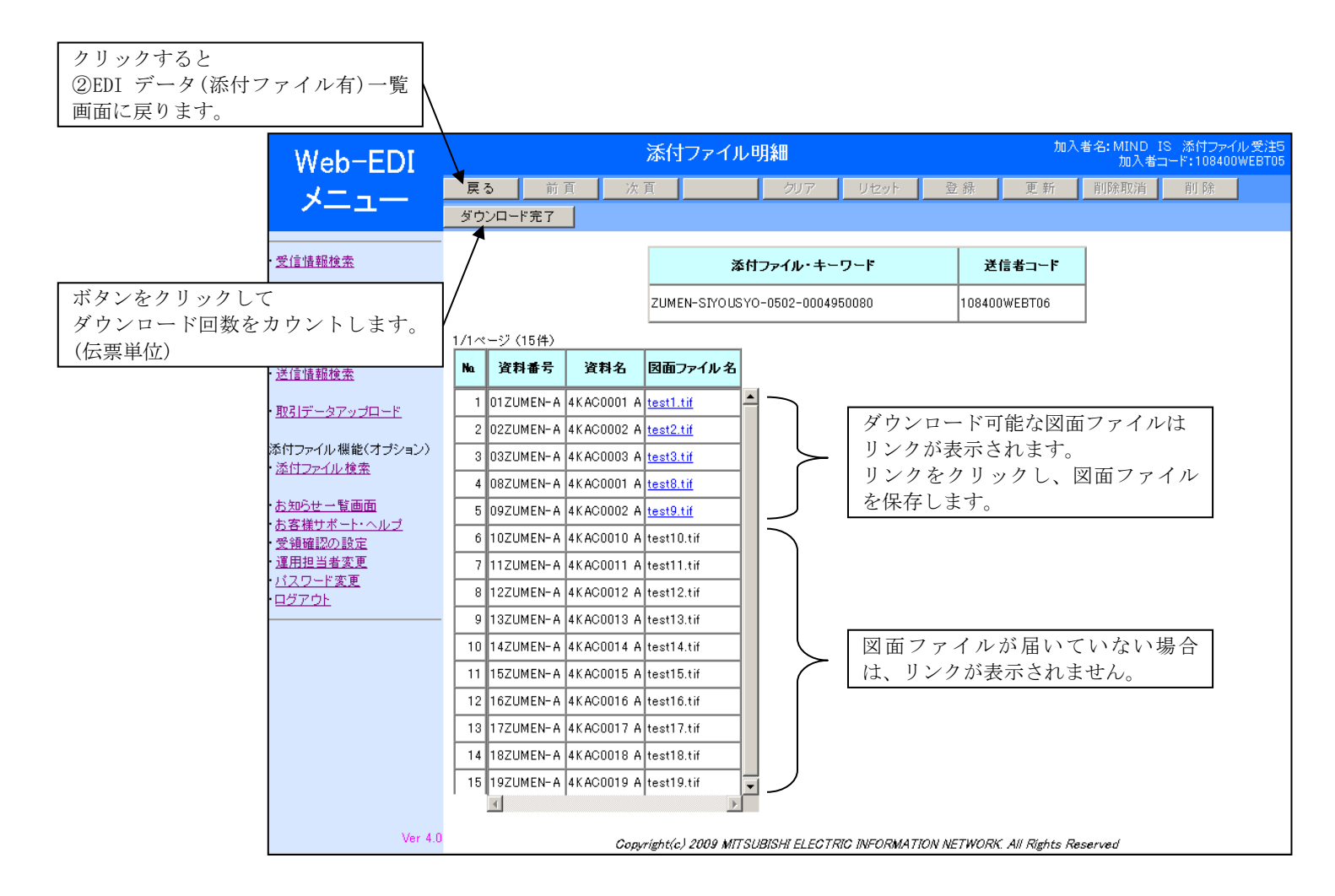

(3) 受信情報検索からの表示

受信情報明細画面で添付ファイルと関連付けのあるデータを表示している場合、受信情報明細画面からも添付ファイル明細画面を 参照することができます。

受信情報検索の操作の詳細については、Web-EDI 操作手順書(EDI 業務編)に記載されています。

① 受信情報の検索

| 1. <u>受信情報検索</u> リンクをク<br>右に受信状況一覧表画面が | クリックすると、<br>表示されます。                              |                           | 受信状況一                                       | 覧表                          | 2.<br>!        | 検索<br>覧表か | 条件を<br>ぶ表示 a | ·設定して<br>されます。 | 「検索                   | ミ」ボ       | タンをクリックすると、 |
|----------------------------------------|--------------------------------------------------|---------------------------|---------------------------------------------|-----------------------------|----------------|-----------|--------------|----------------|-----------------------|-----------|-------------|
|                                        | メニュー                                             | Rる 前頁<br>月細 <u>伝票形式</u>   | 次 頁<br>多品→葉注文書                              | クリア<br>未対ソロード分全て            | リセット<br>ダウンロード | 登 錄<br>指定 | 更<br>パウンロード  | 新 削除取          | 消                     | 除         |             |
| 受信情                                    | <u>着報検索</u><br>回答情報作成<br>回答情報作成                  | 索対象期間: 2010/06.<br>職区分:   | /25 ~ <mark>2010/06/25</mark><br>受信状態: 〇エラー | 送信者コード: [<br>〇 全て ⓒ 新着 (    | ○未確認 ○         | ▼確認済      |              | 表示             | 示件数 <b>₩</b> 20<br>検索 | 件 ▼       |             |
| 出荷情送信情                                 | <u>青報作成</u> //1-<br><u>青報検索</u> □                | ページ (2件)<br>] Na 受信日      | 時送信者コード                                     | 情報区分名称 🛛                    | 夏 エラー情報        | 件数 日う     | - 受信<br>数 状態 | 受信確認日時         | ダウンロード<br>回数          | 利除<br>フラク | _           |
| <u>म्रहान्</u>                         |                                                  | 1 2010/06/25 1            | 1:20:17 108400WEBT06                        | 確定注文情報 20<br>見 積 依 頼 情 報 20 | 3              | 1         | 0 未閲覧        |                | 0                     |           | <u>^</u>    |
| 添付ファ<br>添付フ                            | ァイル機能(オブション) / └└<br><u>ファイル検索</u>               | 4                         |                                             |                             | <u>   </u>     |           |              | I              | °                     |           | ×           |
| <u>表知ら</u><br>3.<br>(<br>(             | <u>□世一覧画面</u><br>チェックボック<br>訳した後、「明新<br>②受信情報明細画 | スをクリック<br>町」ボタンを ź<br>町面へ | ・して対象デー。<br>クリックします                         | タを                          |                |           |              |                |                       |           |             |
|                                        |                                                  |                           |                                             |                             |                |           |              |                |                       |           |             |
|                                        |                                                  |                           |                                             |                             |                |           |              |                |                       |           |             |
|                                        |                                                  |                           |                                             |                             |                |           |              |                |                       |           |             |
|                                        | Ver 4.0                                          |                           | Copyright(c) 2009 MIT:                      | SUBISHI ELECTRIC            | INFORMATIC     | N NETWO   | RK All Rig   | ts Reserved    |                       |           |             |

### ② 受信情報明細画面

| Web-EDI                     |       |      |                  | 受信データ明細       |            |             |         |                 |           |           |                | 加入者名: MIND IS 添付ファイル受注5<br>加入者コード:108400WEBT05 |               |       |  |  |  |
|-----------------------------|-------|------|------------------|---------------|------------|-------------|---------|-----------------|-----------|-----------|----------------|------------------------------------------------|---------------|-------|--|--|--|
| *=                          | 戻る    | ò    | 前頁               | 次頁            |            | クリア         |         | ノセット            | 登録        | Ϋ́        | 更新             | 削除取消                                           | 削 除           |       |  |  |  |
|                             | 閲覧確   | [認(受 | 領確認)             | 伝票形式詳細        | 注文書        | 標準          | 納品書     | : 標             | 準納品書+[    | )ラベル(1:   | 枚) ダウンに        | トド 添作                                          | 寸ファイル明細       |       |  |  |  |
| 受信情報検索                      |       | 3    | を信日時             | 送信者コード        | 情報区分:      | 名称 版        | IĪ      | ~情報             | 件数        | エラー<br>件数 | 受信状態           | 受信確認<br>日時                                     | ダウンロート"<br>回数 |       |  |  |  |
| <u>見積回答情報作成</u><br>幼期回答情報作成 |       | 201  | 0/06/25<br>20:17 | 108400WEBT06  | 確定注文情      | <b>報</b> 2G |         | 2.              | 「添付フ      | フアイ       | イル明細           | l」ボタン                                          | (をクリッ         | クします。 |  |  |  |
| 出荷情報作成                      |       |      |                  | 1             | 1          |             |         | $\rightarrow$ ( | 2)③添      | 付フ        | アイル            | 明細画面一                                          | $\sim$        |       |  |  |  |
| 送信情報検索                      | 1/1ペ- | ージ(  | 1件)<br>エニー       |               |            |             |         |                 |           |           |                |                                                |               | -     |  |  |  |
| <u>取引データアップロード</u>          |       | Na   | コード              | 注文番           | 号          | 注文年月        | 日注      | 女教量             | 発注        | E 者 品 名   | 53-15          | 約期1                                            | 約入指示数量        | 1     |  |  |  |
| 忝付ファイル 機能(オブション)            | P     | 1    |                  | TYUMON-0502-0 | 0000150000 | 1998/12/0   | 01 1000 | 320001          | HATYUSYA  | - HINM B  | EI-CODE-00     | 1 1998/12/05                                   | 5 289000002   |       |  |  |  |
| 添付ファイル検索                    |       |      |                  | •             |            |             |         |                 |           |           |                |                                                | _             |       |  |  |  |
| <u>お知らせ一覧画面</u>             | /     |      |                  |               |            |             |         |                 |           |           |                |                                                |               |       |  |  |  |
| 1. チェックボッ                   | クス    | をり   | <sup>フ</sup> リッ: | クして           |            |             |         |                 |           |           |                |                                                |               |       |  |  |  |
| 対象データを選打                    | 尺しま   | す    | 0                |               |            |             |         |                 |           |           |                |                                                |               |       |  |  |  |
| ※添付ファイル                     | がある   | るラ   | ータレ              | ま No.         |            |             |         |                 |           |           |                |                                                |               |       |  |  |  |
| 欄の背景色か水も                    | 白にな   | こり   | ます。              |               |            |             |         |                 |           |           |                |                                                |               |       |  |  |  |
|                             |       |      |                  |               |            |             |         |                 |           |           |                |                                                |               |       |  |  |  |
|                             |       |      |                  |               |            |             |         |                 |           |           |                |                                                |               |       |  |  |  |
|                             |       |      |                  |               |            |             |         |                 |           |           |                |                                                |               |       |  |  |  |
|                             |       |      |                  |               |            |             |         |                 |           |           |                |                                                |               |       |  |  |  |
|                             |       |      |                  |               |            |             |         |                 |           |           |                |                                                |               |       |  |  |  |
|                             |       |      |                  |               |            |             |         |                 |           |           |                |                                                |               |       |  |  |  |
| Ver 4.0                     |       |      |                  | Gopyright(c)  | 2009 MITSL | IBISHI ELEC | TRIC II | VFORM/          | TION NETH | VORK. A   | All Rights Re: | served                                         |               |       |  |  |  |